### Activation Journey of Physical Token & Digital Secure Key

### How to upgrade your physical secure key.

If you wish to replace or upgrade your existing security key to HSBC's new physical secure key, please call us on our designated hotlines listed below which are 24/7 for any further assistance in this regard,

- General hotline : +94114472200
- Platinum hotline : +94114472242
- Advance hotline :+94114472243
- Signature hotline : +94114472275
- Premier hotline :+94114472272

# How to switch Digital Secure Key (DSK) when registered with a new Physical Secure Key/ Old Security Token.

- **1.** If you still have not downloaded the HSBC mobile application, simply search for "HSBC Mobile Banking" on the App Store or Google Play and download on your mobile.
- 2. Open mobile application and select " logon"

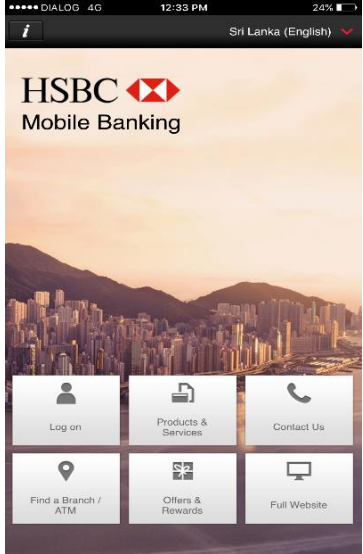

3. Enter user ID and "Continue".

| ••••• DIALOG 4G  | 12:33 PM     | 24% |
|------------------|--------------|-----|
| Log on           |              | ×   |
| Enter your usern | ame          |     |
| eg IB123456789   | 0 or John123 | 0   |
| Remember my u    | semame       |     |
|                  | Continue     |     |
| Not registered > |              |     |
|                  |              |     |
|                  |              |     |

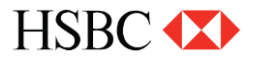

**4.** Enter password and continue.

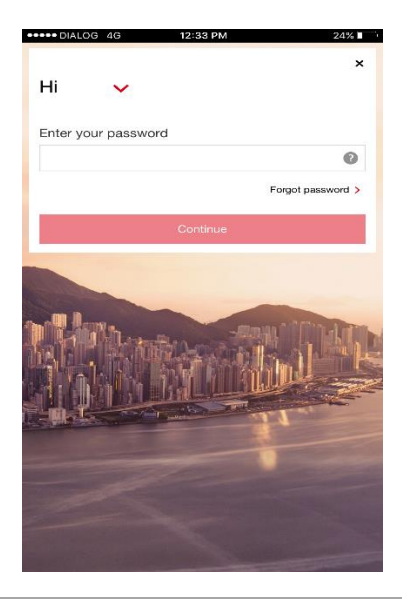

5. Select "Settings" from Left Hand Navigation menu.

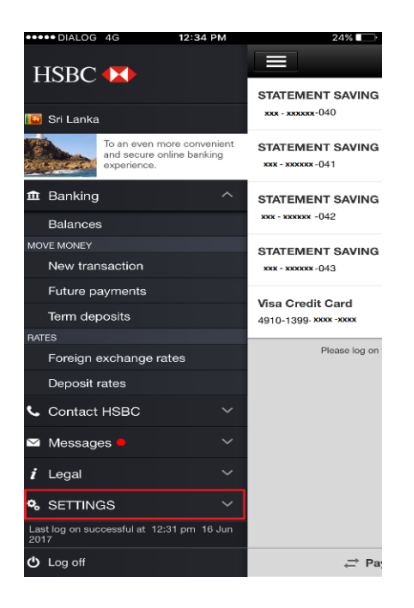

6. Click on "Activate Digital Secure Key"

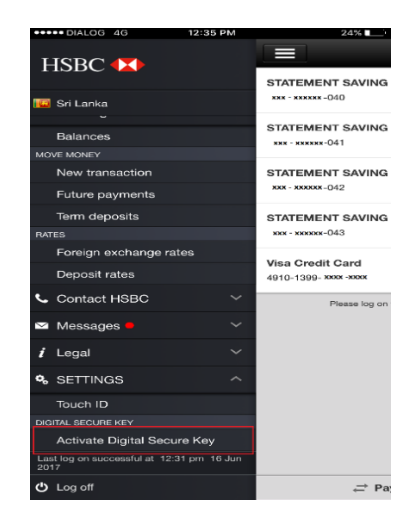

HSBC (X)

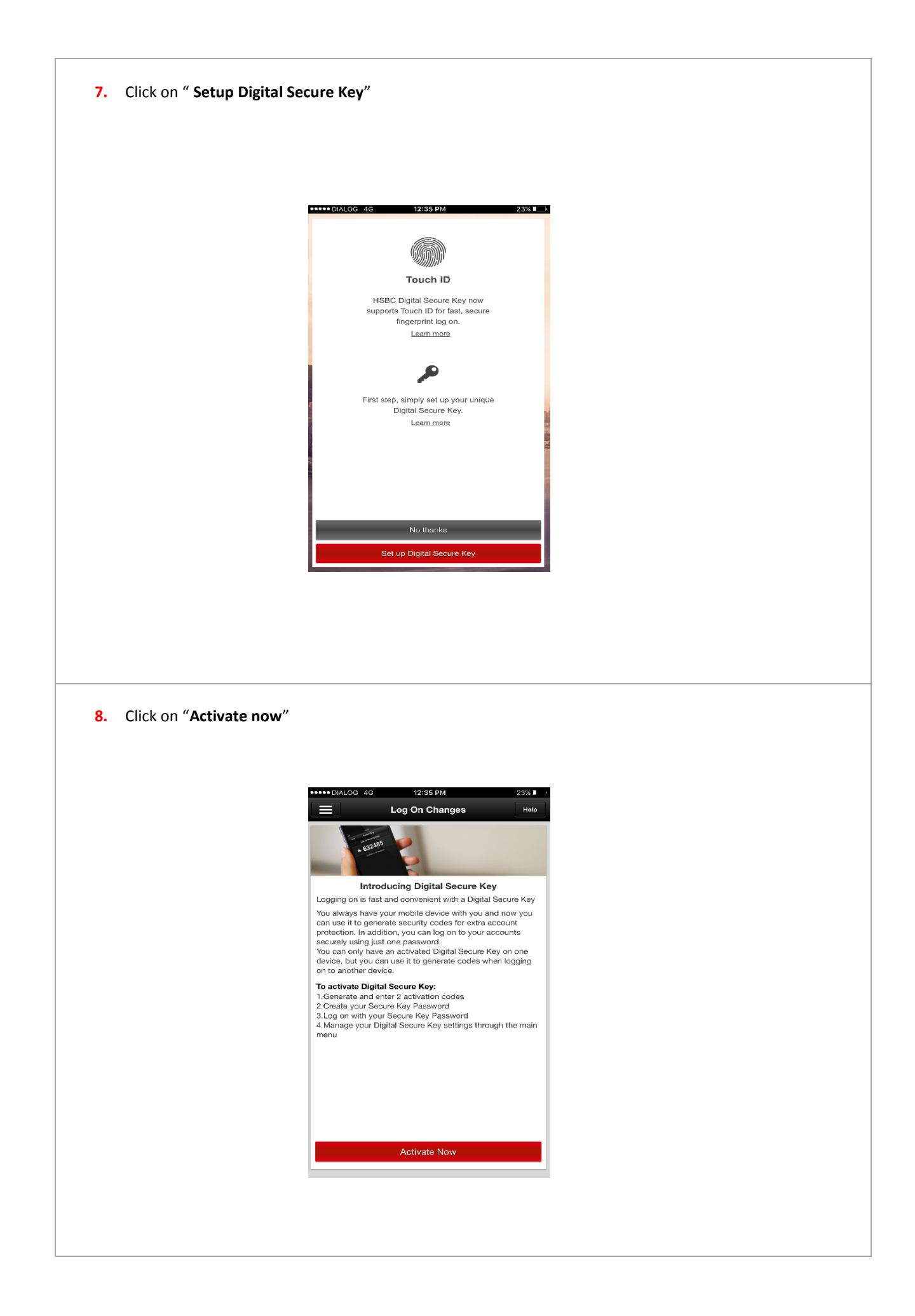

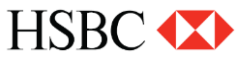

9. Activation will require two steps to be followed

Select the available communication method on the screen, based on your preference to receive the validation code and then press the **"Activate Now"** 

(Eg: Email to registered email address/ by Text Message to registered mobile number / by phone/ through desktop online banking or by calling call center)

| ••••• DIALOG 4G 12:36 PM                                                                                                    | 23%                                                                                                    |
|----------------------------------------------------------------------------------------------------|----------------------------------------------------------------------------------------------------|
| Back Activation                                                                                                    | Неір                                                                                                    |
| START YOUR ACTIVATION                                                                                                    |                                                                                                    |
| Activate your Digital Secure Key                                                                                                    |                                                                                                    |
| To activate your Digital Secure Key you will need a<br>code and an activation code.                                                                                                    | alidation                                                                                                    |
| Please choose how you would like to receive the va<br>code:                                                                                                    | idation                                                                                                    |
| Email to JA**** @GMAIL.COM                                                                                                    | $\overline{\mathbf{O}}$                                                                                                    |
| By text message to ******43                                                                                                    | $\bigcirc$                                                                                                    |
| By phone                                                                                                    | $\bigcirc$                                                                                                    |
| Through desktop online banking                                                                                                    | 0                                                                                                    |
| Activate Now                                                                                                    |                                                                                                    |
|                                                                                                    |                                                                                                    |
|                                                                                                    |                                                                                                    |
|                                                                                                    |                                                                                                    |
|                                                                                                    |                                                                                                    |
|                                                                                                    |                                                                                                    |
|                                                                                                    |                                                                                                    |
|                                                                                                    |                                                                                                    |
|                                                                                                    |                                                                                                    |
|                                                                                                    |                                                                                                    |
|                                                                                                    |                                                                                                    |
| Enter <b>"Validation code"</b> sent to the preferred channe                                                                                                    | el on the highlighted field and then press <b>"Continue</b>                                                                                                    |
| Enter <b>"Validation code"</b> sent to the preferred channe                                                                                                    | el on the highlighted field and then press <b>"Continue</b>                                                                                                    |
| Enter <b>"Validation code"</b> sent to the preferred channe                                                                                                    | el on the highlighted field and then press <b>"Continue</b>                                                                                                    |
| Enter <b>"Validation code"</b> sent to the preferred channe                                                                                                    | el on the highlighted field and then press <b>"Continue</b>                                                                                                    |
| Enter <b>"Validation code"</b> sent to the preferred channe<br>••••• Dialog 40 7:30 PM<br>Activation<br>ENTER VALIDATION CODE                                                                                                    | el on the highlighted field and then press <b>"Continue</b><br>esse                                                                                                    |
| nter <b>"Validation code"</b> sent to the preferred channe<br><b>*****</b> DIALOG 4G 7:30 PM<br>Activation<br>ENTER VALIDATION CODE<br>A text message with your activation code 1 has bee<br>this number.                                                                                                    | el on the highlighted field and then press <b>"Continue</b>                                                                                                    |
| nter <b>"Validation code"</b> sent to the preferred channe<br>•••••• DIALOG 4G 7:30 PM<br>Activation<br>ENTER VALIDATION CODE<br>A text message with your activation code 1 has bee<br>this number:<br>•••••••43; xx                                                                                                    | el on the highlighted field and then press <b>"Continue</b>                                                                                                    |
| er <b>"Validation code"</b> sent to the preferred channe<br>••••• DIALOG 4G 7:30 PM<br>Activation<br>ENTER VALIDATION CODE<br>A text message with your activation code 1 has bee<br>this number:<br>••••••43: **<br>When you receive the validation code, enter it here:                                                                                                    | el on the highlighted field and then press <b>"Continue</b><br><b>65%</b><br>n sent to                                                                                                    |
| er <b>"Validation code"</b> sent to the preferred channe<br><b>*****</b> DIALOG 4G 7:30 PM<br><b>Activation</b><br><b>ENTER VALIDATION CODE</b><br>A text message with your activation code 1 has been<br>this number:<br><b>*****43: a:</b><br>When you receive the validation code, enter it here:<br><b>VALIDATION CODE STATES IN 01</b>                                                                                                    | el on the highlighted field and then press <b>"Continue</b><br><b>85%</b><br><b>Note:</b><br>In sent to                                                                                                    |
| "Validation code" sent to the preferred channed         "Walidation code"         Activation         ENTER VALIDATION CODE         A text message with your activation code 1 has been this number:         """43: xx         When you receive the validation code, enter it here:         VALIDATION CODE STARTS IN 01         (01)                                                                                                    | el on the highlighted field and then press <b>"Continue</b><br><b>B55</b><br><b>B</b><br><b>B</b><br><b>B</b><br><b>B</b><br><b>B</b><br><b>B</b><br><b>B</b><br><b>B</b>                                                                                                    |
| "Validation code" sent to the preferred channe         "Walidation code" sent to the preferred channe         Code         Attraction         ENTER VALIDATION CODE         A text message with your activation code 1 has been this number.         ""When you receive the validation code, enter it here:         VALIDATION CODE STARTS IN 01         (01)         Problems receiving validation code?                                                                                                    | el on the highlighted field and then press <b>"Continue</b><br><b>B5K</b><br>n sent to                                                                                                    |
| alidation code" sent to the preferred channel<br>***** DIALOG 40 7:30 PM<br>Activation<br>ENTER VALIDATION CODE<br>A text message with your activation code 1 has been<br>this number:<br>*****43: **<br>When you receive the validation code, enter it here:<br>VALIDATION CODE STARTS IN 01<br>(01)<br>Problems receiving validation code?<br>Continue                                                                                                    | el on the highlighted field and then press <b>"Continue</b><br><b>S5%</b><br><b>I</b> sent to                                                                                                    |
| "Validation code" sent to the preferred channe<br>Network of the preferred channe<br>***** DIALOG 40 7:30 PM<br>Activation<br>ENTER VALIDATION CODE<br>A text message with your activation code 1 has been<br>this number:<br>******43; **<br>When you receive the validation code, enter it here:<br>VALIDATION CODE STARTS IN 01<br>(01)<br>Problems receiving validation code?<br>Continue<br>Not Now                                                                                                    | el on the highlighted field and then press <b>"Continue</b><br><b>SEX</b><br><b>I</b> represent to                                                                                                    |
| "Validation code" sent to the preferred channe<br>in the preferred channe<br>in the preferred channe | el on the highlighted field and then press <b>"Continue</b><br><b>1 OT</b><br><b>1 OT</b>                                                                                                    |
| "Validation code" sent to the preferred channe<br>in the preferred channe<br>in the preferred channe | el on the highlighted field and then press <b>"Continue</b><br><b>1</b><br><b>1</b><br><b>1</b><br><b>1</b><br><b>1</b><br><b>1</b><br><b>1</b><br><b>1</b>                                                                                                    |
| r "Validation code" sent to the preferred channel<br>***** DIALOG 4G 7:30 PM<br>Activation<br>ENTER VALIDATION CODE<br>A text massage with your activation code 1 has been<br>this number:<br>******43: **<br>When you receive the validation code, enter it here:<br>Validation code starts in of<br>[01]<br>Problems receiving validation code?<br>Continue<br>Not Now                                                                                                    | el on the highlighted field and then press <b>"Continue</b><br><b>1</b><br><b>1</b><br><b>1</b><br><b>1</b><br><b>1</b><br><b>1</b><br><b>1</b><br><b>1</b>                                                                                                    |
| er "Validation code" sent to the preferred channe<br>*****DIALOG 4G 7:30 PM<br>Activation<br>ENTER VALIDATION CODE<br>A text message with your activation code 1 has bed<br>this number:<br>******43:x*<br>When you receive the validation code, enter it here:<br>Validation CODE STARTS IN 01<br>[01]<br>Problems receiving validation code?<br>Continue                                                                                                    | el on the highlighted field and then press <b>"Continue</b><br><b>1</b><br><b>1</b><br><b>1</b><br><b>1</b><br><b>1</b><br><b>1</b><br><b>1</b><br><b>1</b>                                                                                                    |
| r "Validation code" sent to the preferred channel  ••••• DIALOG 4G 7:30 PM Activation ENTER VALIDATION CODE  A text message with your activation code 1 has bee this number: •••••••43:xe When you receive the validation code, enter it here: VALIDATION CODE STARTS INOT (01) Problems receiving validation code? Continue Not Now                                                                                                    | el on the highlighted field and then press <b>"Continue</b><br><b>BOST</b><br><b>N</b> aent to                                                                                                    |
| er "Validation code" sent to the preferred channe<br>*****DIALOG 4G 7:30 PM<br>Activation<br>ENTER VALIDATION CODE<br>A text message with your activation code 1 has ber<br>this number:<br>******43:x<br>When you receive the validation code, enter it here:<br>VALIDATION CODE STARTS IN 01<br>(01)<br>Problems receiving validation code?<br>Continue<br>Not Now                                                                                                    | el on the highlighted field and then press <b>"Continue</b><br><b>155</b><br><b>157</b><br><b>157</b><br><b>1</b> |
| er "Validation code" sent to the preferred channe<br>intervention code sent to the preferred channe<br>intervention code and the sent<br>intervention code and the sent<br>intervention code and the sent<br>intervention code and the sent<br>intervention code statutes in on<br>(or)<br>Problems receiving validation code?<br>Not Now                                                                                                    | el on the highlighted field and then press <b>"Continue</b><br><b>Sot</b><br><b>n</b> sent to                                                                                                    |
| eer <b>"Validation code"</b> sent to the preferred channe<br><b>EVER VALIDATION CODE</b><br>A text message with your activation code 1 has bet<br>this number:<br><b>When you receive the validation code, enter it here:</b><br><b>VALIDATION CODE STANTS IN OT</b><br>(01)<br><b>Problems receiving validation code2</b><br>Not Now                                                                                                    | el on the highlighted field and then press <b>"Continue</b><br><b>Soft</b><br><b>I</b> sent to                                                                                                    |
| ter <b>"Validation code"</b> sent to the preferred channel<br><b>ENTER VALIDATION CODE</b><br>A text message with your activation code 1 has been<br>this number:<br>••••••43; **<br>When you receive the validation code, enter it here:<br>ValidATION CODE STATUS IN 01<br>(01)<br>Problems receiving validation code?<br>Continue<br>Not Now                                                                                                    | el on the highlighted field and then press <b>"Continue</b><br><b>I sent to</b>                                                                                                    |
| ter <b>"Validation code"</b> sent to the preferred channel<br><b>ENTER VALIDATION CODE</b><br>A text message with your activation code 1 has been<br>this number:<br><b>*****43: xx</b><br>When you receive the validation code, enter it here:<br><b>ValiDATION CODE STARTS IN 01</b><br>[01]<br><b>Problems receiving validation code?</b><br><b>Continue</b><br><b>Not Now</b>                                                                                                    | I on the highlighted field and then press "Continue<br>in sent to                                                                                                    |
| ter <b>"Validation code"</b> sent to the preferred channel                                                                                                    | I on the highlighted field and then press "Continue<br>in sent to                                                                                                    |
| Inter <b>"Validation code"</b> sent to the preferred channel<br><b>Inter Validation code</b><br><b>A text message with your activation code 1 has been<br/>this number:<br/><b>Inter Validation code, enter it here:</b><br/><b>Validation code starts in oi</b><br/>(o1)<br/><b>Problems receiving validation code?</b><br/><b>Continue</b><br/><b>Not Now</b></b>                                                                                                    | el on the highlighted field and then press "Continu<br>                                                                                                    |

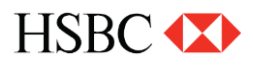

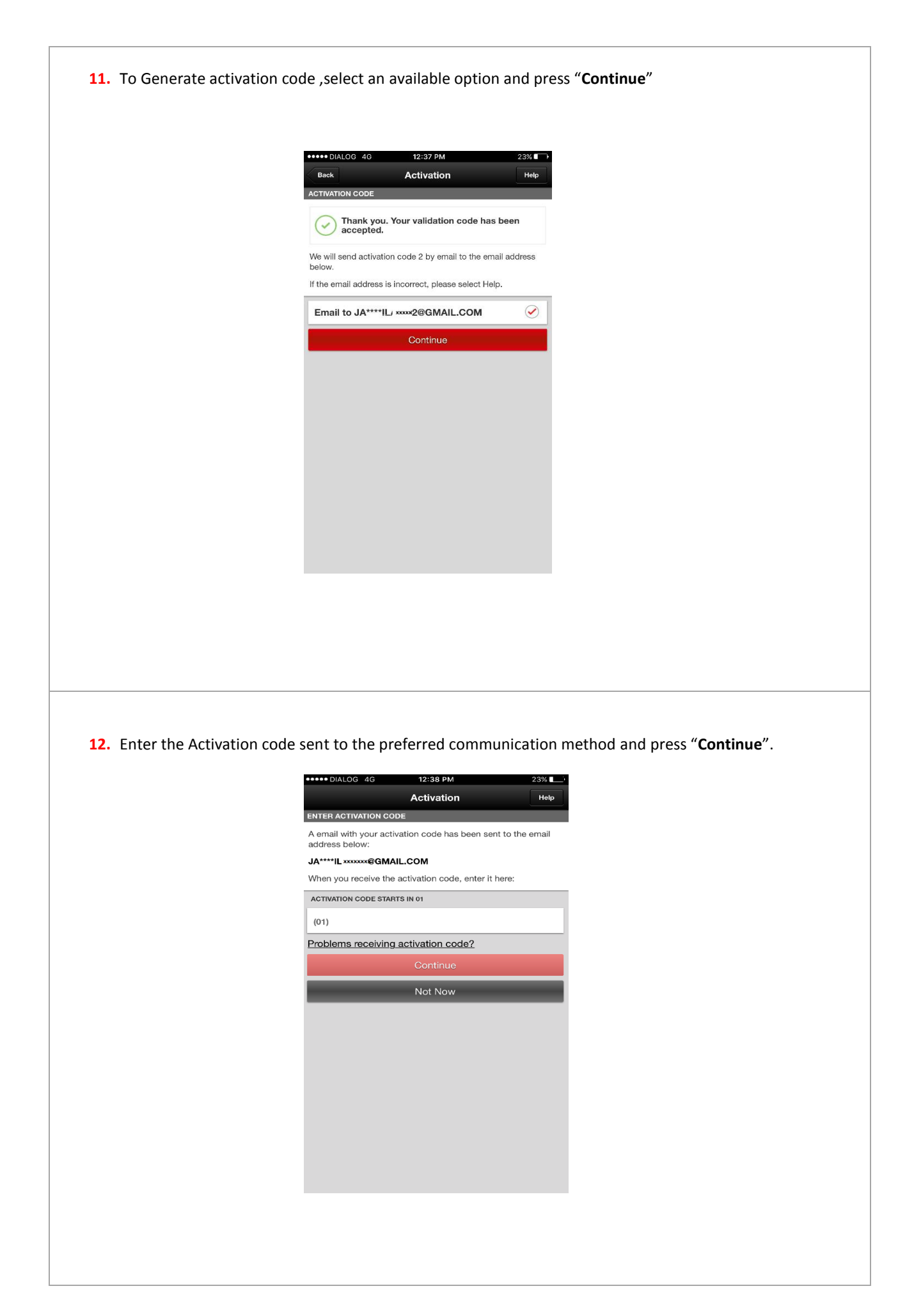

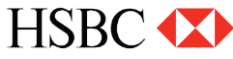

## Setting up Digital Secure Key password

**13.** Create a password for the Digital Secure Key which is required to generate a secure code and then press "Complete Activation"

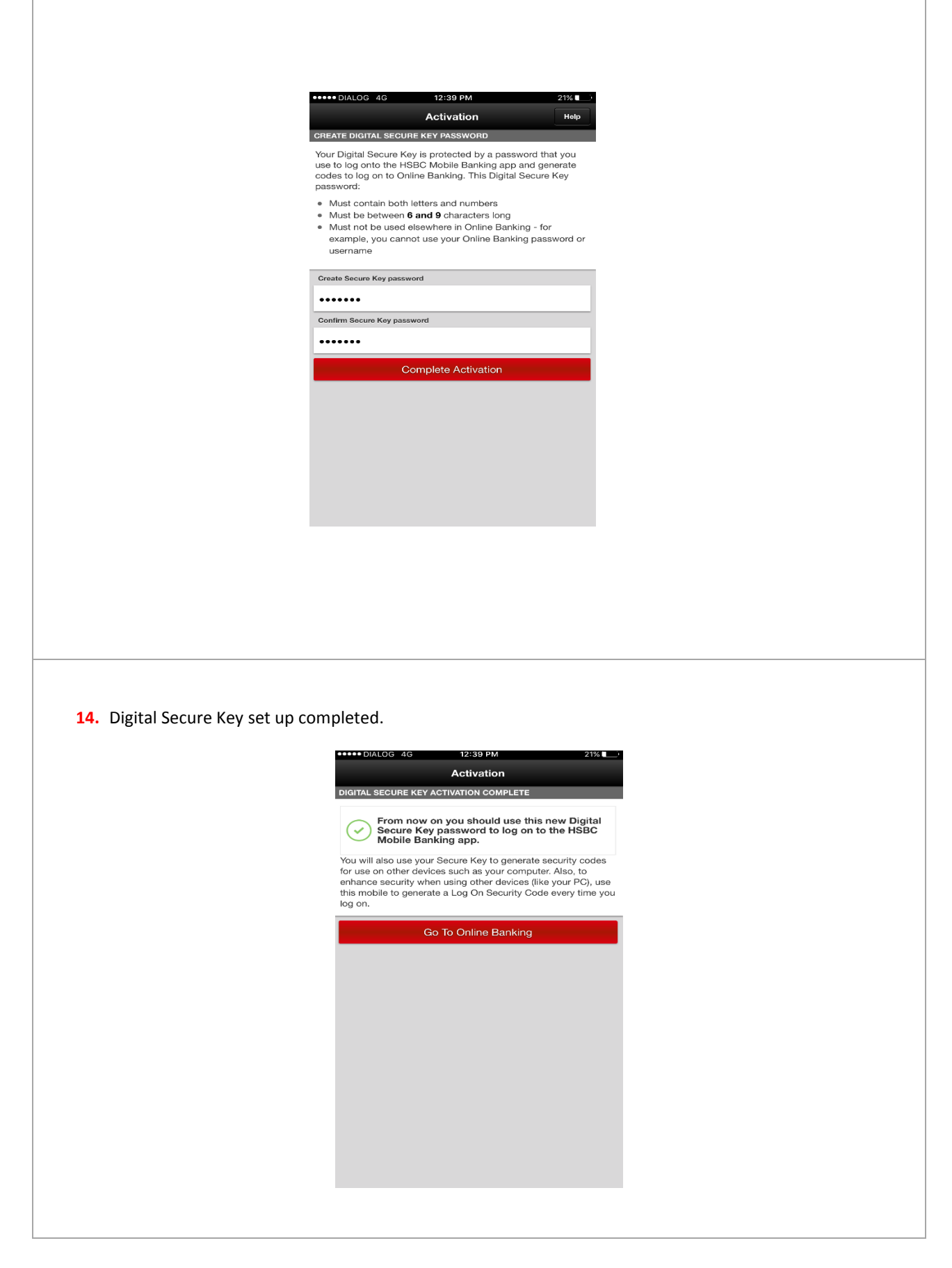

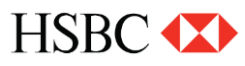

# How to switch from a Physical Secure Key to a Digital Secure Key.

**<u>Step 1.</u>** Logon to online banking browser , click on the **highlighted dropdown menu** on the header and then click on **"Manage Secure Key"** 

| SBC                                                                      | M                                                                                                    | y banking<br>count dashboard                                                                                                    | Banking & de                                                                                                    | date Personal<br>tails<br>mmunication<br>eferences                                                                                                    | and rewards                                                                                                    | Contact HSI<br>Help and suppor |
|--------------------------------------------------------------------------|----------------------------------------------------------------------------------------------------|----------------------------------------------------------------------------------------------------|----------------------------------------------------------------------------------------------------|----------------------------------------------------------------------------------------------------|----------------------------------------------------------------------------------------------------|--------------------------------|
| y accounts - Dash                                                        | board                                                                                                    |                                                                                                    | Welcome back<br>Lo                                                                                                    | anage Secure Key<br>g on & security<br>ttings                                                                                                    | ur lest visit wes July                                                                                          | 5 2017 at 07:00:00             |
| My all accounts STATEMENT SAVING 012. XXXXX.040 6.7                      | 4 97 158                                                                                                    | STATEMENT<br>012-XXXXXX-0<br>Currency                                                                                                    | 50000000000000000000000000000000000000                                                                                                    |                                                                                                    | Balanc                                                                                                    | ce 🚺 6,734.97                  |
| STATEMENT SAVING                                                         |                                                                                                    | Move mone                                                                                                    | у 📩                                                                                                    | Manage                                                                                                    | Search Q                                                                                                    | Details 🗮                      |
| 012-XXXXX-041 16,1                                                       | 0.18                                                                                                    | Date 👻                                                                                                    | Description                                                                                                    |                                                                                                    | Amount                                                                                                    | Balance                        |
| <u>9 2.</u> Select " <b>Switch t</b> o<br>a click on " <b>Continue</b> " | o a Secure K                                                                                                    | ey device"                                                                                                    | tab >> select '                                                                                                    | Already have                                                                                                    | your Secure k                                                                                                   | <b>(ey</b> " under a           |
| 2. Select "Switch to<br>click on "Continue"<br>Secure Key                | You have a Secure K<br>You have a Secure<br>We recommend using<br>convenient.<br>help<br>Need help with yo<br>Key ?                                                                                                    | ey device" f<br>Key device registere<br>g a Digital Secure Key If                                                                                                    | tab >> select '<br>ad<br>you have a compatible smar                                                                                                    | <b>'Already have</b><br>tphone, as it's usually quicker<br>itch to a Secure Key dev                                                                                                   | your Secure K                                                                                                   | <b>(ey</b> " under a           |
| <u>9</u> 2. Select "Switch to<br>a click on "Continue"<br>Secure Key     | You have a Secure K                                                                                                    | ey device" f                                                                                                    | tab >> select '                                                                                                    | 'Already have                                                                                                    | your Secure K                                                                                                   | <b>(ey</b> " under a           |
| 2. Select "Switch to<br>click on "Continue"<br>Secure Key                | You have a Secure K<br>You have a Secure<br>We recommend using<br>convenient.<br>help<br>Need help with you<br>Key ?<br>Extra Secur<br>If you can't i<br>still use two<br>safe. We'l is<br>calculatory v<br>To switch to<br>below.<br>You can cor<br>activate you | ey device" i<br>ev device registere<br>g a Digital Secure Key if<br>our Digital Secure<br>rity for your account<br>use your phone as a Dig<br>-factor authentication to<br>use your phone as a Dig<br>-factor authentication to<br>o a Secure Key device, ci<br>ntinue using your Digital<br>r physical Secure Key.   | tab >> select '<br>ad<br>You have a compatible smar<br>1 Swi<br>glal Secure Key, you can<br>to kee pyour online banking<br>ure Key device like a small<br>hoose a delivery option<br>I Secure Key until you           | <pre>ćAlready have tphone, as it's usually quicker itch to a Secure Key dee Is this the right Sec you?    Full access to on</pre>                                                     | your Secure K<br>and more<br>vice<br>vice<br>sure Key for<br>line banking<br>ple to use<br>tew days<br>ure Keys | <b>(ey</b> " under a           |
| 2. Select "Switch to<br>click on "Continue"<br>Secure Key                | You have a Secure K<br>You have a Secure<br>We recommend using<br>convenient.<br>help<br>Need help with you<br>Key ?<br>Extra Secure<br>If you can't<br>still use two<br>safe. We'll s<br>calculately v<br>To switch to<br>below.<br>You can cor<br>activate you  | ey device "if<br>Key device registere<br>g a Digital Secure Key if<br>our Digital Secure Key if<br>retry for your account<br>use your phone as a Dig<br>retry for your account<br>use your phone as a Dig<br>retry for your account<br>as Secure Key device, cl<br>athue using your Digital<br>r physical Secure Key. | tab >> select '<br>ad<br>You have a compatible smar<br>1 Secure Key, you can<br>be your online banking<br>ure Key device (like a small<br>urity codes you need.<br>thoose a delivery option<br>I Secure Key until you | <b>'Already have</b> tphone, as it's usually quicker itch to a Secure Key det Is this the right Sec<br>you? ○ Full access to on ○ Portable and sim ① Delivery takes a' Compare Secure | your Secure K<br>and more<br>vice<br>vice<br>une Key for<br>line banking<br>ple to use<br>lew days<br>ure Keys  | <b>(ey</b> " under a           |

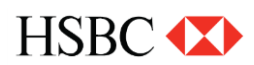

Step 3. Enter following details and click on "Continue"

- Activation Code: Click on "Generate Activation Code" and select the preferred communication method to send the activation code.
- Serial Number & Security code: Please refer the guidance given on the screen to find the serial number & Security code.

| Activation code (00)<br>Don't have your activation code ?                                         | Generate activation code                                                                                 |                                                           |   |  |
|---------------------------------------------------------------------------------------------------|----------------------------------------------------------------------------------------------------|-----------------------------------------------------------|---|--|
| Create a PIN for your Secure K                                                                    | ey                                                                                                    |                                                           | - |  |
| Press and hold down<br>the button to turn<br>on your Secure Key.                                  | Choose a PIN<br>with 4 to 8<br>digits. Enter it<br>into your<br>Secure Key<br>and press the<br>O button. | Confirm your Secure<br>Key PIN by entering<br>it again.   |   |  |
| Need help with your Secure Key? >                                                                 |                                                                                                    |                                                           |   |  |
| Serial number                                                                                     |                                                                                                    | · 🗌                                                       |   |  |
| Press and hold the<br>Subtron to turn on<br>your Secure Key.<br>then enter your<br>Secure Key PIN | With the HSBC<br>welcome<br>screen<br>displayed,<br>press the ob<br>button again                         | The security code<br>appears on your<br>Secure Key screen |   |  |
| Security code                                                                                     |                                                                                                    |                                                           |   |  |
|                                                                                                   |                                                                                                    |                                                           |   |  |

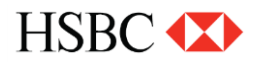